## **KinderConnect – Printing and Exporting Attendance Data**

To review attendance data in KinderConnect, you can export and print.

A

Click Reports under Reports.

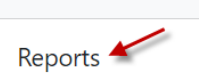

Press the drop-down arrow and select the **Daily Detailed** Attendance report. Reports

| Report: | -Select-                                             | ~                                |  |  |  |
|---------|------------------------------------------------------|----------------------------------|--|--|--|
|         | -Select-                                             | -                                |  |  |  |
|         | Daily Detailed Attendance                            |                                  |  |  |  |
|         | Device Geo-location Dist<br>KinderSign Tablet Regist | tance Discrepancy<br>ration Form |  |  |  |
|         | Operator Activity Log                                |                                  |  |  |  |
|         | Provider Mobile Sign In 1                            | Sheet                            |  |  |  |

С

Enter at least the required search parameters (indicated with a red asterisk \*). Entering information in other fields is optional.

| Daily | Detailed | Attend | ance |
|-------|----------|--------|------|
|-------|----------|--------|------|

Displays the time in and out, absences, professional days, and attendance hours for each child, for each day based on the days entered

| Provider*                 | A DREAM COME TRUE PRESCHO    | OL AND LEARNING (P0000177801) Select |
|---------------------------|------------------------------|--------------------------------------|
| Start Date*               | 03/01/2023                   |                                      |
| End Date*                 | 05/31/2023                   |                                      |
| Only Submitted Attendance | Ο                            |                                      |
| Sort By*                  | Child Name                   | ~                                    |
| Page Breaks*              | No                           | ~                                    |
| Case Number               |                              |                                      |
| Contract Type             | All Children                 | $\sim$                               |
| Child                     | Select »                     |                                      |
| Signature:                | Without Signature            | ~                                    |
| Notes:                    | All transactions, show notes | ~                                    |
| Output Type:              | PDF                          | ~                                    |

Note: It is important to select the *Output Type* you would like to generate. This report can be generated in *PDF* and *CSV* format. Select *PDF* if you would like to view it as a Document. Select *CSV* if you would like to export the attendance data to a Microsoft Excel workbook.

Press View Report to generate a PDF Document. Once the Report is generated, press **Open** from your browser to view the selected **PDF** format. Note: Depending on your browser, it might be different.

Do you want to open or save Daily Detailed Attendance.pdf?

## The sample below has been generated in .pdf format.

|                    | Daily Detailed Attendance<br>Provider / All Attendance |          |             |           |      |              |                |                              |                              |        |       |
|--------------------|--------------------------------------------------------|----------|-------------|-----------|------|--------------|----------------|------------------------------|------------------------------|--------|-------|
| Provider:          | A DREAM COME TRUE PRESCHOOL AND<br>LEARNING            |          |             |           |      |              | Case           | Number:                      |                              |        |       |
| Date Range:        | 3/1/2023 to 5/31/2023                                  |          |             |           |      |              | Contract Type: |                              | All Children                 |        |       |
| Only Submitted:    | ed: No                                                 |          |             |           |      |              | Signa          | Signature: Without Signature |                              |        |       |
| Sort By:           | Child Name                                             |          |             |           |      |              |                | Notes:                       | All Transactions, Show Notes |        |       |
| Page Breaks:       | No                                                     |          |             |           |      |              |                |                              |                              |        |       |
| Family Name        | Child Name                                             | Date     | Check<br>In | Signature | Note | Check<br>Out | Signature      | Note                         | PD<br>Day                    | Absent | Hours |
| BROWN<br>14713833  | BUTERBAUGH,<br>HARLEY                                  | 03/20/23 | 05:00AM     |           |      | 10:00PM      |                |                              |                              |        | 17:00 |
|                    | Total:                                                 | 1        |             |           |      |              |                |                              |                              | 0 0    | 17:00 |
| QUIJADA<br>7601305 | QUIJADA,<br>YALEXANDRA                                 | 03/20/23 | 02:00AM     |           |      | 05:00AM      |                |                              |                              |        | 03:00 |
|                    | Total:                                                 | 1        |             |           |      |              |                |                              |                              | 0 0    | 03:00 |
| BROWN<br>14713833  | SALCIDO,<br>VALENTINA                                  | 03/20/23 | 10:00PM     |           |      | 11:30PM      |                |                              |                              |        | 01:30 |
|                    | Total:                                                 | 1        |             |           |      |              |                |                              |                              | 0 0    | 01:30 |
| BROWN<br>13971876  | WRIGHT,<br>HARRISON                                    | 03/20/23 | 05:00PM     |           |      | 11:30PM      |                |                              |                              |        | 06:30 |
|                    | Total:                                                 | 1        |             |           |      |              |                |                              |                              | 0 0    | 06:30 |

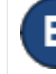

To print the **PDF** file, click on the printer icon in the right-

hand corner of the screen.

een.

Note: Depending on your browser, it might be different.

For more information, visit <u>https://azcces.info</u>, email us at supportAZ@kindersystems.com or call us at 1-833-859-3433.

When selecting *CSV*, the button *Export* will appear as an option. Click *Export* to generate a Microsoft Excel workbook. Once the Report is generated, press *Open* from your browser to view the selected *CSV* format. Note: Depending on your browser, it might be different.

G To print the *CSV* file, click **File** in the left-hand corner of the Microsoft Excel workbook. Under that tab, click **Print.** 

| e                    |
|----------------------|
| ☆ Home               |
| 🗅 New                |
| ▷ Open               |
| Info                 |
| Save                 |
| Save As              |
| Save as Adobe<br>PDF |
| Print                |